## Afbeeldingen bewerken met MS-Office-PictureManager (dit programma wordt meegeleverd bij Office2007 en 2010)

Een zeer handig beeldbewerkingsprogramma is - voluit - 'Microsoft Office Picture Manager'. Met dit programma kun je afbeeldingen (foto's, logo's, enz) bijsnijden, roteren, converteren, verkleinen (bv voor webpagina's) en het contrast ervan bijstellen. Kortom, alle handelingen die voldoende zijn voor de gewone gebruiker, en waarvoor je dus niet een (meestal duur) commercieel beeldbewerkingsprogramma nodig hebt.

- Start Windows-Verkenner en ga naar 'Mijn afbeeldingen' (of evt. een andere map waar je je foto's opgeslagen hebt)
- Selecteer de afbeelding die je wilt bewerken
- Klik er met rechts op
- Kies 'Openen met' => 'Microsoft Office ....' (waar deze afbeelding voor staat)
- Je ziet nu in het midden van het scherm de gekozen afbeelding en bovenaan de menubalk:

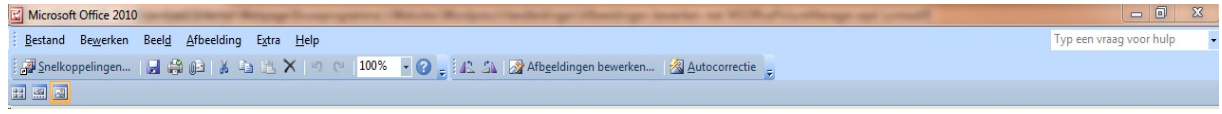

- Klik op 'Afbeeldingen bewerken'
- Je ziet nu rechts de bewerkingsmogelijkheden; de meeste spreken voor zich.
- De optie die je waarschijnlijk het meest nodig hebt, is 'Bijsnijden'. => Klik erop => je ziet nu aan alle zijden en in de hoekpunten zwarte lijntjes => versleep deze om de foto te verkleinen => klik op 'Ok' als je tevreden bent en

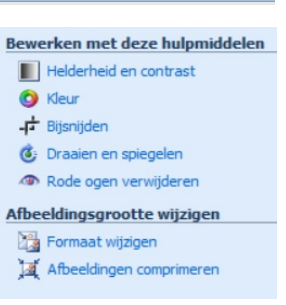

sla de foto met een andere naam op m.b.v. het menu 'Bestand' => 'Opslaan als'. 'Draaien en spiegelen' heb je nodig als je iets gescand hebt dat een beetje

 'Draaien en spiegelen' heb je nodig als je iets gescand hebt dat een beetje scheef lag of scheef afgedrukt was. Je kunt tot op tienden van graden roteren.

Letop: bij linksom roteren moet je bij hoeken kleiner dan 1° bv opgeven: -,2

- De onderste optie gebruik je bv als je een foto uit een fototoestel of van de smartphone geschikt wilt maken voor een website. Als je erop klikt zie je de verschillende mogelijkheden; kies degene die je wenst en klik op 'Ok'. Ga dan naar 'Bestand' => 'Opslaan als' en geef het bestand een andere naam.
- Let op: Als je nu het programma verlaat wordt er gevraagd of je het bestand wilt opslaan; niet doen, want dan wordt het origineel vervangen door de bewerkte afbeelding.

## Als je MS-Office2013 hebt, of je maakt gebruik van OpenOffice of Libre-Office, kijk dan op de volgende bladzijde voor de oplossing.

## 'MS-Office PictureManager' installeren naast MS-Office2013 of als je OpenOffice gebruikt

## Stap 1: Ga naar <u>http://www.microsoft.com/nl-be/download/details.aspx?id=16573</u>, daar kun je Microsoft-SharePointDesigner2010 downloaden (deze download bevat Microsoft-PictureManager); kies 'Downloaden'. Hiermee download je de 32bits-versie; als je een 64bits-versie van MS-Office hebt, kun je beter op dezelfde pagina bij punt 5 voor de 64bits-versie kiezen.

| Stap 1: Open http://www.microsoft.com/nl-be/download/details.aspx?id=16573 & download | Stap 2: Kies Uitvoeren                                                                                                    |
|---------------------------------------------------------------------------------------|----------------------------------------------------------------------------------------------------|
| Microsoft                                                                             | Installatie-instructies pc                                                                                                    |
| Download Center                                                                       |                                                                                                    |
| Producten Categorieën Beveiliging Ondersteuning Shop                                  |                                                                                                    |
| Microsoft SharePoint Designer 2010 (32-bit)                                           | Populaire downloads                                                                                                    |
| Taal selecteren: Nederlands                                                           | Old Forefront Client Security Filter Manager QFE for Windows<br>XP/SP2 Microso   This download contains a required hotfix for client computers running<br>Windows XP SP2. Image: Client Security Filter Manager QFE for Windows |
|                                                                                       | Wilt u SharePointDesigner.exe (266 MB) van download.microsoft.com uitvoeren of opslaan? 2 Uitvoeren                                                                                                    |

- Stap 2: Kies uitvoeren (al zou je het programma misschien beter kunnnen opslaan voor later hergebruik of voor installatie op een andere PC).
- Stap 3: Selecteer 'Aanpassen' en vink alles uit dat niet nodig is (het meeste). Kies daarna 'Nu installeren'.

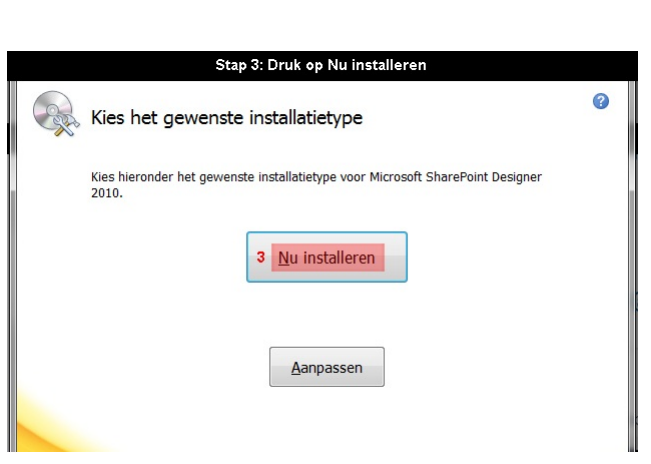

- **Stap 4:** Wacht terwijl Microsoft Sharepoint Designer 2010 geïnstalleerd wordt.
- Stap 5: (de oplossing) Er verschijnt onder Microsoft Office => Microsoft Office 2010-hulpprogramma's = > Microsoft Office Picture Manager, en in het rechtsklikmenu, onder 'Openen met', kun je kiezen voor 'Microsoft Office 2010'.